# Sage Journals Account Administrator Guide

### Making research easier to discover, navigate, enjoy, and share

journals.sagepub.com

## What can you do as account administrator?

All Sage Journals account administrative features are managed through one interface. An institution's account administrator has the authority to review and update account information, run COUNTER and holdings reports, manage branding options, and much more. There can be more than one administrator per account, and each has their own sign-in credentials.

## **Existing users**

Please visit **journals.sagepub.com** and click the **Access/Profile** icon in the top right area of the page, then select View Access Options to sign in to your profile. Upon signing in a "success" pop-up message displays and the icon changes from a red outline to solid red.

Once signed in, click the **Access/Profile** icon to view the drop-down menu and select **View profile**. Within your **My profile** area you can manage your personal account as well as perform all the available account administrator functions.

## New users

On your first visit, please go to journals.sagepub.com/action/ requestResetPassword to set a password for yourself. Here you will enter the email associated with your new account (which was provided to Sage when your order was placed). You will receive an activation code by email and upon your next time signing in, you will be taken to the verification page, where you have to enter the code and agree to the Terms and Conditions. If you need assistance with any of these steps, please contact our Global Online Technical Support Team at onlinesupport@sagepub.co.uk

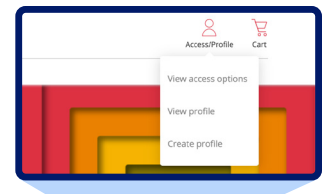

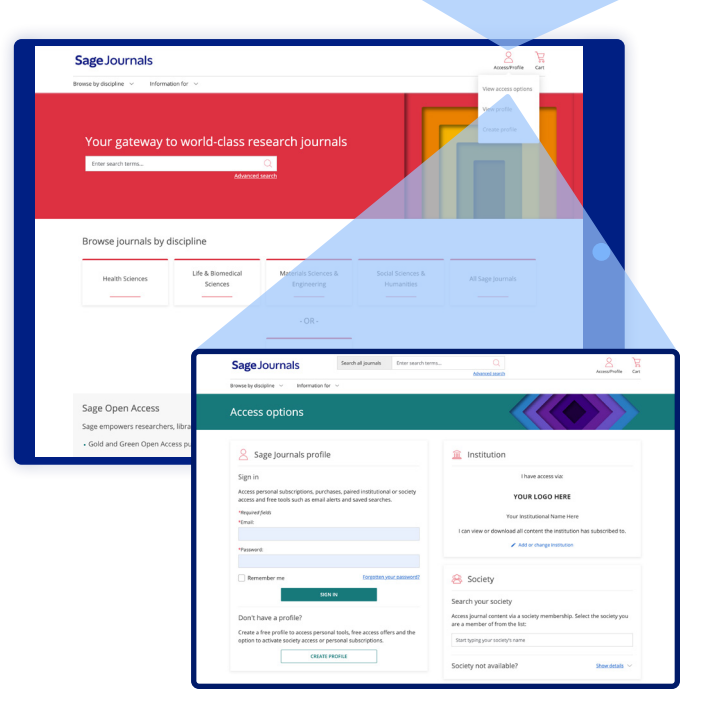

#### **1** Edit your personal account information:

- Within your My profile area, select Personal details to update your account information
- Within your My profile area you can also sign up for alerts and manage saved searches. You can also manage your personal subscriptions, institutional affiliations, or society access
- Click UPDATE when finished making any changes

#### **2** Review access entitlements:

• Under **Institutional profile**, select the **Access entitlements** option to view and search across a list of your titles

#### **3** Receive your institutional holdings report by email:

- Run a list of your institution's holdings in a KBART II tab-delimited text file. Use it for simple auditing purposes or configure the report for use in your knowledge base
- Under Institutional profile, select the Holdings report option
- Send options include: send to only me; send to all administrators; or send to specific email addresses. Then click **Send report**

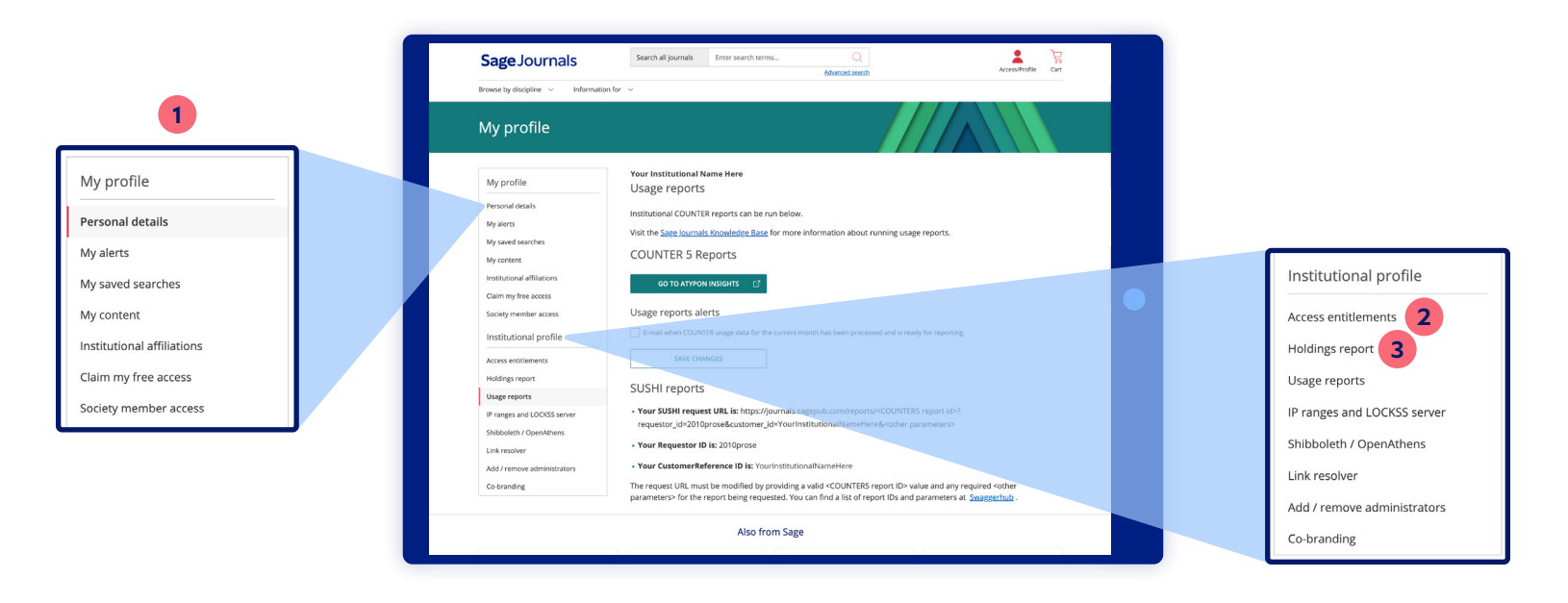

#### edit your personal account information:

- Under Institutional profile, select the Usage reports option
- COUNTER report data is accessed through the **Atypon Insights** interface
- Visit journalssolutions.sagepub.com for more information about running usage reports

#### **5** Review IP addresses:

- Under Institutional profile, select the IP ranges and LOCKSS server option
- The IP ranges registered for your institution will be shown here as well as the IP address of your current internet connection. Select the **Email me** option for the list to be sent to you
- To ensure correct IP access for all customers we ask that you email changes for your institution to IPUpdates@sagepub.com
- You can also enter your LOCKSS server details here if applicable

#### 6 Set up Shibboleth and OpenAthens access:

- Under Institutional profile, select the Shibboleth / OpenAthens option
- Enter your Shibboleth or OpenAthens entity ID
- You also have the option to add an Organization/unit ID
- Click UPDATE when finished making any changes

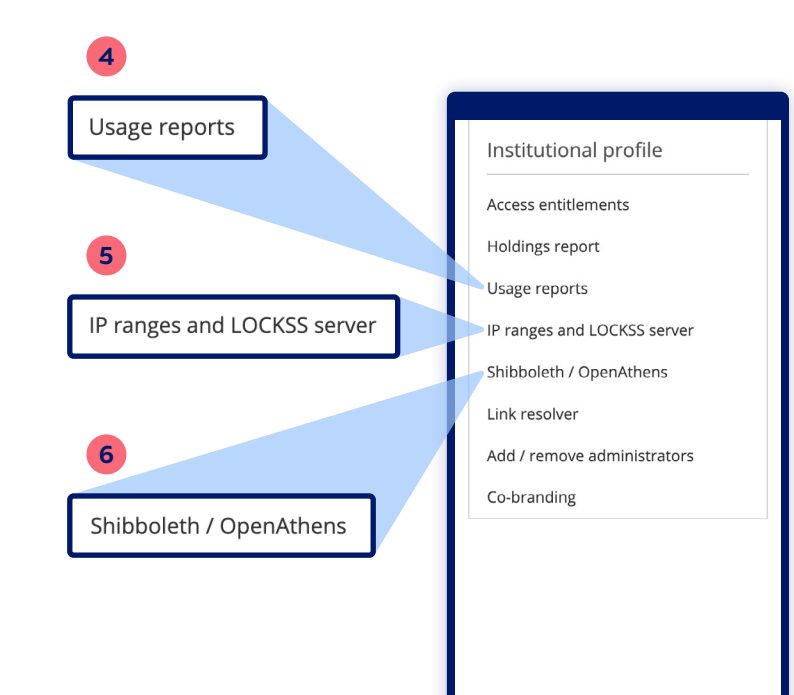

#### Ø Add an OpenURL link:

- Under Institutional profile, select the Link resolver option
- Enter your Base URL (the URL of your link resolver)
- If you would like to customize the button to your link resolver, select the **Upload OpenURL button**, then **Choose file**
- Click UPDATE when finished making any changes
- 8 Manage your account administrators:
- Under Institutional profile, select the Add / remove administrators option
- To add additional administrators to your account, enter each email address under **Add an administrator** and click **ADD.** The recipient will receive an email to activate their account. Until the new administrator has accepted the instructions in the e-mail, they will not be visible in the list
- You can remove administrators by selecting the checkbox associated with their profiles under **Delete an administrator** and then clicking **DELETE**

#### 9 Add your institution name, logo, and URL:

- Under **Institutional profile**, select the **Co-branding** option. Please review the important notes regarding image file types and sizes
- Enter your institution name as you would like it to appear under Institution / organization title and click UPDATE TITLE
- To display the logo of your institution or organization, use the **Institution / organization logo** option. Click **CHOOSE FILE** to upload your logo and then click **UPDATE NEW LOGO**
- To link the name to your institution's website, enter your URL under Institution / organisation hyperlink and click UPDATE URL

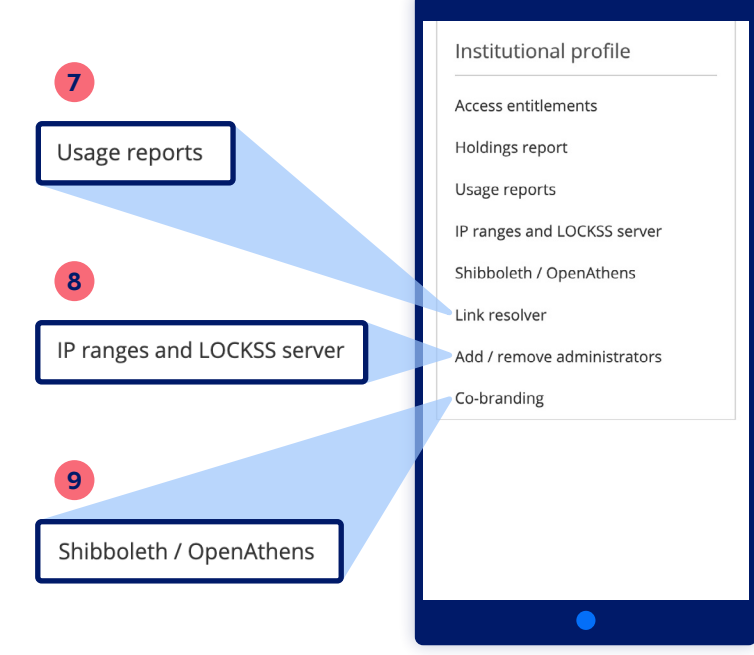

## Account security

## Please note the following important security measures for Account Administrators:

- All institutional administrative functions require two-factor authentication (2FA), with the exception of SUSHI report requests
- Account Administrators' rights will expire after 365 days of inactivity and will receive a notification within 30 days of their rights being removed. SUSHI report request activity will keep accounts active

## Information for libraries and consortia

## Institutional Account Administrators — sign in for helpful tools, such as:

- Manage your institutional administrator username and password (via My profile area)
- Access entitlements
- Run a Holdings report
- Run Usage reports
- Review your IP ranges and LOCKSS server information
- Edit your Shibboleth / OpenAthens information
- Enable or disable your Link resolver service
- Add / remove administrators for your account
- Add or update your institution's Co-branding information

## Sage journals packages

**Sage Journals** hosts all Sage journal content, including Sages various electronic journal packages and collections.

Beginning with 2023 packages, Sage has removed Gold OA journals from all packages. Usage reports show only usage from paid titles. Ensuring discoverability at your institute will be easy. Customerspecific KBART files are provided, so you can upload your exact entitlements. If you are selecting packages simply select both the Premier package and the all Gold OA package. Find a full list of Gold OA journals from Sage at sagepub.com/sage-journals-packages.

Please visit **sagepub.com/sage-journals** for more information on our electronic products, pricing, and subscription options.

## Have questions?

Visit journalssolutions.sagepub.com for our comprehensive online support site, or contact our global online support team directly at onlinesupport@sagepub.co.uk

## Sage Journals

## journals.sagepub.com